# Fieldstone RP & ComWeb Portal Troubleshooting

Registering for ComWeb Portal Portal Login Basic Troubleshooting Add/Edit/Manage Recurring Payments Identifying PayLease Issues

This article will show you how to complete the Portal Registration Process on ComWeb Portals. There are two ways to register depending on the information your property manager has collected.

- **Register via Email:** If your property manager has your email on file, you will be able to register using your email only.
- **Register via Account Number:** Your Community Association Manager will share your account number with you via letter. If you do not receive a letter containing your account number, please contact your Community Association Manager. **ComWeb employees are not authorized to share account numbers.**

### Navigation:

Please go to <a href="https://comwebportal.com/login">https://comwebportal.com/login</a>

## **Portal Registration Process via Email**

1. Click Register as a new user

| Welcome to ComWeb Portal                                                                                                    | Email Address                                    |
|----------------------------------------------------------------------------------------------------|--------------------------------------------------|
| ComWeb Portal is an application for use by Association<br>Management Companies that need their residents to access<br>and update their association information. | Password                                         |
| This application is for use only by authorized users. Use by others is strictly prohibited.                                                                     | Login                                            |
| Your use of ComWeb Portal, as demonstrated by attempting<br>to log in, constitutes your acceptance and agreement to the<br>ComWeb Portal Site Terms of Use.     | Forgot your password?<br>Do not have an account? |
| For more information about ComWeb Portals, please visit<br>http://www.comweb4me.com/homepage-portal                                                             | Register as a new user                           |
|                                                                                                    | Help Video                                       |
|                                                                                                    |                                                  |
| Com                                                                                                    | Web                                              |
| Connection Throu                                                                                                    | ugh Innovation                                   |
| Copyright ComWeb Internet Solutions, Inc © 2016-2018                                                                                                    | Version 2.0.0.13                                 |

- 2. Search for your Neighborhood/Condo Association by typing in the field below the prompt
- 3. Enter your email address
- 4. Click Find my record using this email

#### **ComWeb Support: Portal Registration Process**

#### Revised 11/05/2017

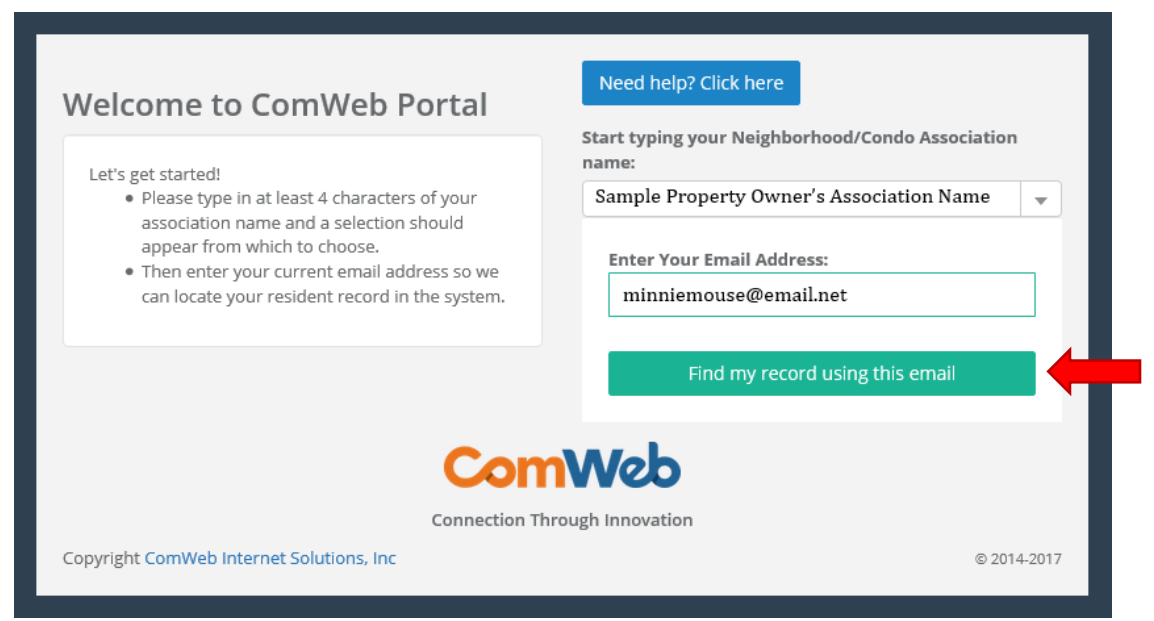

- 5. Create a password using the guidelines outlined below then confirm your password. Password guidelines:
  - Must be at least six (6) characters
  - Must have at least one (1) digit ('0' '9')
  - Must have at least one (1) lowercase letter ('a' 'z')
  - Must contain at least one (1) uppercase letter ('A' 'Z')
  - Must contain at least one (1) special character (! @ # \$ % ^ & \* . ,)
- 6. Check for your confirmation email and click the link in the email to confirm your account

ComWeb Support: Portal Registration Process

### **Navigation:**

Please go to <a href="https://comwebportal.com/login">https://comwebportal.com/login</a>

## **Portal Registration Process via Account Number**

1. Click Register as a new user

| Welcome to ComWeb Portal<br>ComWeb Portal is an application for use by Association<br>Management Companies that need their residents to access<br>and update their association information.<br>This application is for use only by authorized users. Use by<br>others is strictly prohibited.<br>Your use of ComWeb Portal, as demonstrated by attempting<br>to log in, constitutes your acceptance and agreement to the<br>ComWeb Portal Site Terms of Use.<br>For more information about ComWeb Portals, please visit<br>http://www.comweb4me.com/homepage-portal | Èmail Address Password Login Forgot your password? Do not have an account? Register as a new user |
|----------------------------------------------------------------------------------------------------|---------------------------------------------------------------------------------------------------|
|                                                                                                    | Help Video                                                                                        |
|                                                                                                    |                                                                                                   |
| ComV                                                                                                    | Neb                                                                                               |
| Connection Throug                                                                                                    | h Innovation                                                                                      |
| Copyright ComWeb Internet Solutions, Inc © 2016-2018                                                                                                    | Version 2.0.0.13                                                                                  |

- 2. Search for your Neighborhood/Condo Association by typing in the field below the prompt
- 3. Enter your email address

| Welcome to ComWeb Portal                                                                                                    | Need help? Click here<br>Start typing your Neighborhood/Condo Association |      |  |
|----------------------------------------------------------------------------------------------------|---------------------------------------------------------------------------|------|--|
| Let's get started!                                                                                                    | name:                                                                     |      |  |
| <ul><li>association name and a selection should<br/>appear from which to choose.</li><li>Then enter your current email address so we<br/>can locate your resident record in the system.</li></ul> | Enter Your Email Address:<br>minniemouse@email.net                        |      |  |
|                                                                                                    | Find my record using this email                                           |      |  |
| Con                                                                                                    | nWeb                                                                      |      |  |
| Connection T                                                                                                    | hrough Innovation                                                         |      |  |
| Copyright ComWeb Internet Solutions, Inc                                                                                                    | © 2014-2                                                                  | 2017 |  |

4. Check the corresponding box to find your address by **Street address** or by **Unit number** 

ComWeb Support: Portal Registration Process

Revised 11/05/2017

| • Please type in at least 4 characters of your residential street number and name, and a                                                                                                    | Need help? Click here Start typing your Neighborhood/Condo Association name: Sample Property Owner's Association Name |
|----------------------------------------------------------------------------------------------------|----------------------------------------------------------------------------------------------------|
| <ul> <li>selection should appear from which to choose.</li> <li>If a telephone number or alternate email<br/>address is found, you will be given the option<br/>of using them to validate.</li> <li>Or you can enter your account number to<br/>proceed.</li> </ul> | Enter Your Email Address:<br>minniemouse@email.net<br>Find my address by:                                             |
|                                                                                                    | Street address O Unit number     Enter your Residential Street Number and Name:     1234 Disney Land Circle           |
| Con                                                                                                    | Web                                                                                                    |
| Connection Th<br>Copyright ComWeb Internet Solutions, Inc                                                                                                    | rough Innovation<br>© 2014-2017                                                                                       |

- 5. Select an option to register. Depending on your property management company you might have a couple of options. You may be able to register via email, text message, voice message, or by account number.
- 6. Contact your Community Association Manager if you do not know your account number. Your Association Manager will share your account number with you.
- 7. Complete your registration by clicking **Register with your account number**

| Welcome to ComWeb Portal                                                                                        | Need help? Click here                          |
|----------------------------------------------------------------------------------------------------|------------------------------------------------|
| Please type in at least 4 characters of your                                                                    | name:                                          |
| residential street number and name, and a                                                                       | Sample Property Owner's Association Name       |
| <ul> <li>If a telephone number or alternate email<br/>address is found, you will be given the option</li> </ul> | Enter Your Email Address:                      |
| of using them to validate.                                                                                      | minniemouse@email.net                          |
| proceed.                                                                                                    | Find my address by:                            |
|                                                                                                    | Street address      O Unit number              |
|                                                                                                    | Enter your Residential Street Number and Name: |
|                                                                                                    | 1234 Disney Land Circle 💌                      |
|                                                                                                    | Enter your Account Number:                     |
|                                                                                                    | Account Number                                 |
|                                                                                                    | Register with your account number              |
| Con                                                                                                    | Web                                            |
| Connection Th                                                                                                   | rough Innovation                               |
| Copyright ComWeb Internet Solutions, Inc                                                                        | © 2014-2017                                    |

- 8. Create a password using the guidelines outlined next to the prompt. Confirm your password.
- 9. Check for your confirmation email and click the link in the email to confirm your account

ComWeb Support: Portal Registration Process

Revised 11/05/2017

This article will overview common Portal login issues and how to troubleshoot them with your residents.

The most common login issues include:

- Identifying if a resident has successfully registered and confirmed.
- The resident needs to reset their password.
- The resident needs to confirm their registration.

#### Navigation:

<u>https://comwebportal.com/login</u>  $\rightarrow$  Resident Support  $\rightarrow$  Association  $\rightarrow$  Resident's Name

## Verifying Resident Registration:

- 1. Go to <a href="https://comwebportal.com/login">https://comwebportal.com/login</a>
- 2. Login using your email as your username and the password you created during the registration process
- 3. Click the **Resident Support** drop-down menu and then click **Resident Search**
- 4. Type the name of the Association in which your resident lives in the **Association** search bar
- 5. Search for your resident's name in the Resident Search bar
- 6. Identify the correct resident and check their registration status. The resident's account will either have a ✓ to indicate they have registered or an **X** to show they have not registered.

| Go to Resident<br>Application | ComWeb Portal Adminis<br>Admin / Resident Directory | tration                            |                |               |
|-------------------------------|-----------------------------------------------------|------------------------------------|----------------|---------------|
| 🖵 Dashboard                   | Resident Support                                    |                                    |                |               |
| 📢 Announcements               | Association                                         | Disney Property Owners Association | 1              |               |
| \Xi Company Settings          |                                                     |                                    |                |               |
| Operation Settings            |                                                     |                                    |                |               |
| Documents                     | minnie                                              |                                    |                |               |
| Resident Support              | <b>*</b> 2                                          |                                    |                |               |
| A Manage Admins               | Select a resident to view more information          | and options.                       |                | -             |
| 😁 Board                       | Mickey and Minnie Mouse                             | Unit: 152                          | Mesa, AZ 85207 | Registered: 🗶 |
| Reports <                     | Minnie Mouse                                        | Unit: 109                          | Mesa, AZ 85207 | Registered: 🗸 |

7. If your resident has not registered, click the **Send Invite** button to invite the resident to register for ComWeb Portals.

#### ComWeb Support: Stop a Recurring Payment

#### Revised 12/4/2018

a. Depending on your resident's record, you may need to select an email to send the invite.

|                        | Resident Search                        |                                            |                              |
|------------------------|----------------------------------------|--------------------------------------------|------------------------------|
| 📢 Announcements        |                                        |                                            |                              |
| 幸 Company Settings     | Association                            | Test Sample Condominium Owners Association |                              |
| 🔅 Association Settings |                                        |                                            |                              |
| 🖹 Documents            | Resident Search                        | × Search                                   |                              |
| 🚛 Resident Support 🗸 🗸 | Minnie Mouse                           | Unit: 141 Mesa, AZ 85207                   | Registered: 🗸                |
| Resident Search        |                                        |                                            |                              |
| Resident Invitations   | Gary Smith                             | Unit: 1700 Mesa0, AZ0 85207                | Registered: 🗙                |
| A Manage Admins        | Emails on File:<br>garv123x@emails.com | Acct#: 100301700                           | Impersonate User <b>&gt;</b> |
| · · · ·                | gary456x@emails.com                    | gary123x@emails.com ▼ Send Invite          |                              |
| 醬 Board                |                                        |                                            |                              |
| 🕀 Reports 🛛 <          |                                        |                                            |                              |

ComWeb Support: Stop a Recurring Payment

Revised 12/4/2018

#### Navigation:

<u>https://comwebportal.com/login</u>  $\rightarrow$  Resident Support  $\rightarrow$  Association  $\rightarrow$  Resident's Name

### Sending a Password Reset Email:

- 1. Go to <a href="https://comwebportal.com/login">https://comwebportal.com/login</a>
- 2. Login using your email as your username and the password you created during the registration process
- 3. Click the Resident Support drop-down menu and then click Resident Search
- 4. Type the name of the Association in which your resident lives in the **Association** search bar
- 5. Search for your resident's name in the **Resident Search** bar
- 6. Identify the correct resident and click on their record
- 7. Click Send Password Reset

| Legistric Content Application | ComWeb Portal Adminis<br>Admin / Resident Directory | tration                                      |                |                                     |
|-------------------------------|-----------------------------------------------------|----------------------------------------------|----------------|-------------------------------------|
| Dashboard                     | Resident Support                                    |                                              |                |                                     |
| 📢 Announcements               |                                                     |                                              |                |                                     |
| Company Settings              | Association                                         | Disney Property Owners Association           |                |                                     |
| 🗱 Association Settings        |                                                     |                                              |                |                                     |
| Documents                     | minnie                                              |                                              |                |                                     |
| Resident Support              | <b>*</b> 2                                          |                                              |                |                                     |
| ዲ Manage Admins               | Select a resident to view more information          | and options.                                 |                |                                     |
| 嶜 Board                       | Mickey and Minnie Mouse                             | Unit: 152                                    | Mesa, AZ 85207 | Registered: 🗙                       |
| 🚱 Reports 🛛 <                 | Minnie Mouse<br>User Name: aysha@comweb4me.com      | Unit: 109<br>Acct#: 100<br>Send Password Re: | set >          | Registered: ✔<br>Impersonate User > |

ComWeb Support: Stop a Recurring Payment

#### Revised 12/4/2018

#### Navigation:

<u>https://comwebportal.com/login</u>  $\rightarrow$  Resident Support  $\rightarrow$  Association  $\rightarrow$  Resident's Name

### **Confirming a Resident's Account Registration:**

- 1. Go to <a href="https://comwebportal.com/login">https://comwebportal.com/login</a>
- 2. Login using your email as your username and the password you created during the registration process
- 3. Click the Resident Support drop-down menu and then click Resident Search
- 4. Type the name of the Association in which your resident lives in the **Association** search bar
- 5. Search for your resident's name in the **Resident Search** bar
- 6. Identify the correct resident and click on their record
  - a. If the resident created an account with an email not associated with their record and did not confirm their registration, you will have the option to confirm the registration for them.
- 7. Click Confirm Registration
  - a. The resident will now be able login.

| Dashboard               | Resident Search                             |                                               |                        |
|-------------------------|---------------------------------------------|-----------------------------------------------|------------------------|
| Announcements           |                                             |                                               |                        |
| 幸 Company Settings      | Association                                 | Sample Village Condominium Owners Association |                        |
| 😂 Association Settings  |                                             |                                               |                        |
| Documents               | Resident Search                             | x Search                                      |                        |
| 🔚 Resident Support 🛛 <  | Mickey Mouse                                | Unit: 141 Mesa, AZ 85207                      | Registered: ✔          |
| ♣ Manage Admins ♣ Board | Minnie Mouse                                | Unit: 1700 Mesa0, AZ0 85207                   | Registered: 🗶          |
| Reports <               | Donald Duck<br>User Name: donaldd@email.org | Unit: 143 . Mesa, AZ 85207                    | Registered: ✔          |
|                         |                                             | Send Password Reset >                         | Confirm Registration > |

#### ComWeb Support: Stop a Recurring Payment

#### Revised 12/4/2018

## Add/Remove/Manage Recurring Payments on ComWeb Portal (Fieldstone RP)

This article will explain how to add/remove/manage recurring payments on the ComWeb Portal, as provided by Fieldstone Realty Partners.

### Navigation:

<u>https://comwebportal.com</u> > Login > My Resident Area > Pay Now > Recurring Payments

#### Logging into the Portal:

- 1. Navigate to <u>https://comwebportal.com</u>.
- 2. Sign in to the ComWeb Portal using your email as the username & whatever password you created during registration.
  - a. If you have not registered, please see the document titled "*Registering for the ComWeb Portal.*"
- 3. Click on the **Pay Now** button below your account balance.
  - a. Note that this button will be **red** if you owe money, or **green** if you are paid ahead or up to date on payment, but it is accessible in either scenario.
  - b. A new browser tab will open, and you will be signed into your PayLease sub account for your association payments.

| Acme Property<br>Management, LLC<br>Indian Village | Acme Prop<br>Indian Vil | erty Management, LLC<br>age Condominium Owners Association |           |             |                               |                |                 |                   |                     | 🕪 Log out                            |
|----------------------------------------------------|-------------------------|------------------------------------------------------------|-----------|-------------|-------------------------------|----------------|-----------------|-------------------|---------------------|--------------------------------------|
| Association                                        | Good After              | noon                                                       |           |             |                               |                |                 | 1                 |                     | Total Balance:<br>\$53.00<br>Pay Now |
| 🚽 Go to Board Area                                 | Announcements           |                                                            |           | Coren con   | poliance                      |                |                 | Most Perent D     | ,<br>ocuments       |                                      |
| 🔹 My Resident Area                                 | Amouncements            |                                                            |           | Create Date | Summary                       | Respon         | d Date Status   | Modified          | Description         | Size                                 |
| 🛔 My Profile                                       | Welcome to your         | new portal                                                 | 6/26/2018 | 4/21/2015   | Home Exterior Unsightly appea | irance 5/6/201 | 5 Past Due      | 5/18/2017         | testdocument.pdf    | 20.4 KB                              |
| Accounting                                         | Explore the mai         | ny exciting things this new portal has to offer            |           | _           |                               |                | _               | 8/18/2015         | Address Listing     | 114.3 KB                             |
|                                                    |                         |                                                            |           | 🗐 Open arch |                               |                |                 | 5/28/2015         | B Homeowner Listing | 138.1 KB                             |
| 🗹 Compliance 🔍                                     |                         |                                                            |           | Create Date | Summary                       | Respond Date   | Status          | 5/21/2015         | DOCU0003.tif        | 671.3 KB                             |
| 🗲 Maintenance 🚥                                    | Accounting              |                                                            |           |             | No                            | ne             |                 | 2/11/2015         | Newsletter          | 45.9 KB                              |
| Architectural                                      | Transaction Date        | Description                                                | Amount    |             |                               |                |                 |                   | Newsletter          |                                      |
| ±                                                  | 4/1/2015                | April 2015 - Quarterly Assessment                          | \$63.00   | 📌 Maintena  | nce Items                     |                |                 | P Management      |                     |                                      |
| Recurring Payments                                 | 1/12/2015               | Payment, Thank You.                                        | (\$63.00) | Create Date | Summary                       | Respond Date   | Status          | Community Mana    | ger                 |                                      |
| Documents                                          | 1/1/2015                | January 2015 - Quarterly Assessment                        | \$63.00   | 8/27/2018   | Roof Damage                   |                | Service Request | Mike Anderson     |                     | 480-699-3621                         |
| A Vahicles                                         | 4/18/2014               | Payment, Thank You.                                        | (\$57.00) | 8/7/2018    | Tot Lot Equipment             |                | Service Request | Board of Director |                     |                                      |
| ( ) Vences                                         | 4/1/2014                | April 2014 - Quarterley Assessment                         | \$57.00   | 8/7/2018    | Tot Lot Equipment             |                | Service Request | Position          | Member              | Term                                 |
| ? FAQ                                              |                         |                                                            |           | 8/7/2018    | Sprinkler head broken         |                | Service Request | Test              |                     | 09/2017 - None                       |
| 📞 Contact Us                                       |                         |                                                            |           | 7/13/2018   | Sprinkler head broken         |                | Service Request |                   |                     |                                      |
| <b>a</b>                                           |                         |                                                            |           |             |                               |                |                 | Secretary         |                     | 07/2017 - None                       |
| LINK Additional Units                              |                         |                                                            |           |             |                               |                |                 | President         |                     | 10/2012 - None                       |
| Change Unit                                        |                         |                                                            |           |             |                               |                |                 | Buildes Content   |                     |                                      |

#### ComWeb Support: Stop a Recurring Payment

#### Revised 10/25/2018

# Add/Remove/Manage Recurring Payments on ComWeb Portal (Fieldstone RP)

4. Click on the **Recurring Payment** tab.

| Home One-Time Payment | Recurring Payment | Payment History | My Payment Methods | My Profile | Help |  |
|-----------------------|-------------------|-----------------|--------------------|------------|------|--|
|-----------------------|-------------------|-----------------|--------------------|------------|------|--|

- 5. Click the **Cancel** link to stop a recurring payment plan that has been previously set up.
- 6. Click the **Edit** link to modify a recurring payment plan that has previously been set up.
- 7. Click the **Create New Autopay** button to create a new recurring payment plan

| Fixed Amo | ount AutoPay |            |           |           |           |        | CREATE NEW AUTOPAY                    |
|-----------|--------------|------------|-----------|-----------|-----------|--------|---------------------------------------|
| Status    | Start Date   | End Date   | Debit Day | Frequency | Account # | Amount |                                       |
| Active    | Nov 2018     | Indefinite | 1         | Monthly   |           |        | <u>Skip</u> <u>Edit</u> <u>Cancel</u> |

## **Special Notes:**

If you attempting to edit/stop an existing recurring payment plan that is **not** appearing here, it is most likely that the payments are not being processed through PayLease, but instead you set up your recurring payments prior to Fieldstone's launch of the ComWeb Portal through UnionBank.

You can access Union Bank by clicking on the Pay Your Dues Online button located in the footer of Fieldstone's corporate website, or by clicking on the link below. https://www.hoabankservices.com/OnlinePayments/payment.aspx?a=642

This will require a login. If you do not remember your login you can attempt to recover it, or you can contact UnionBank's support team by dialing 1 (888) 705-0600.

#### ComWeb Support: Stop a Recurring Payment

# Identifying PayLease Issues (Fieldstone RP)

This article will show you how to identify PayLease issues when attempting to pay assessments.

#### **Navigation:**

<u>https://comwebportal.com</u>  $\rightarrow$  Login  $\rightarrow$  My Resident Area  $\rightarrow$  Pay Now

## **Identifying PayLease Issues:**

- 1. Navigate to <u>https://comwebportal.com</u>
- 2. Sign in using your email as your username and the password you created during the registration process
  - a. If you have not registered, please see the document titled "*Registering for the ComWeb Portal.*"
- 3. Click on the **Pay Now** button located under your account balance.
  - a. Note that this button will be **red** if you owe money, or **green** if you are paid ahead or up to date on payment, but it is accessible in either scenario.
- 4. Clicking Pay Now will redirect you to PayLease. If your account has not been set-up correctly you will receive the following error.

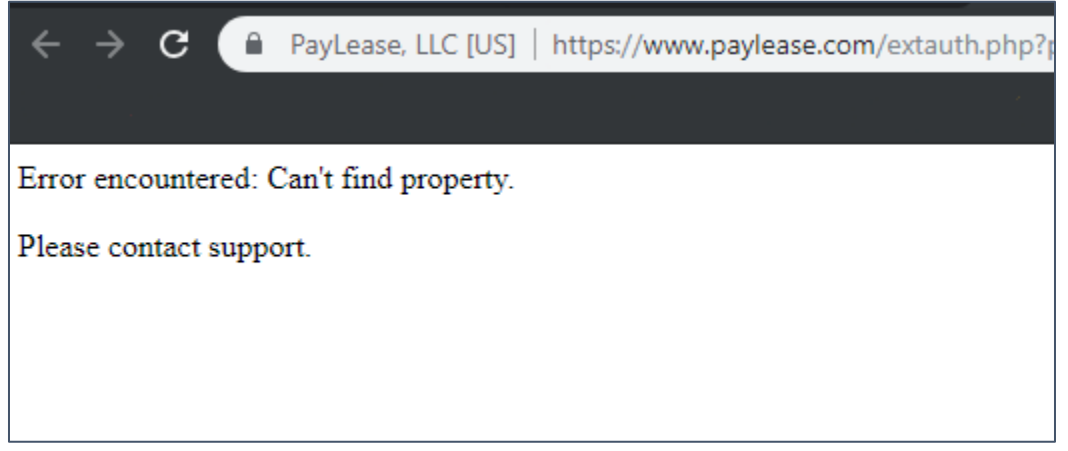

5. Notify the Community Association Manager. The Association Manager can contact PayLease Support by calling (866) 729-5327 ext 2 or emailing <u>hoa@support.paylease.com</u>

ComWeb Support: Stop a Recurring Payment

Revised 12/4/2018